# **New RAS Mapper Capabilities 5.1**

**Cameron Ackerman, PE, D.WRE** 

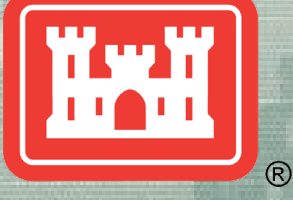

US Army Corps of Engineers BUILDING STRONG<sub>®</sub>

# **Overview**

- Terrain Modifications
- Elevation Update Tool
- Watch Layer List
- RASter Calculator
- 3D KML Export

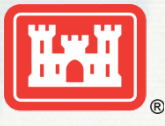

# Terrain

 Development of a good 1D or 2D river hydraulics model starts with a terrain model representative of the ground surface elevations. Often we don't have that ...

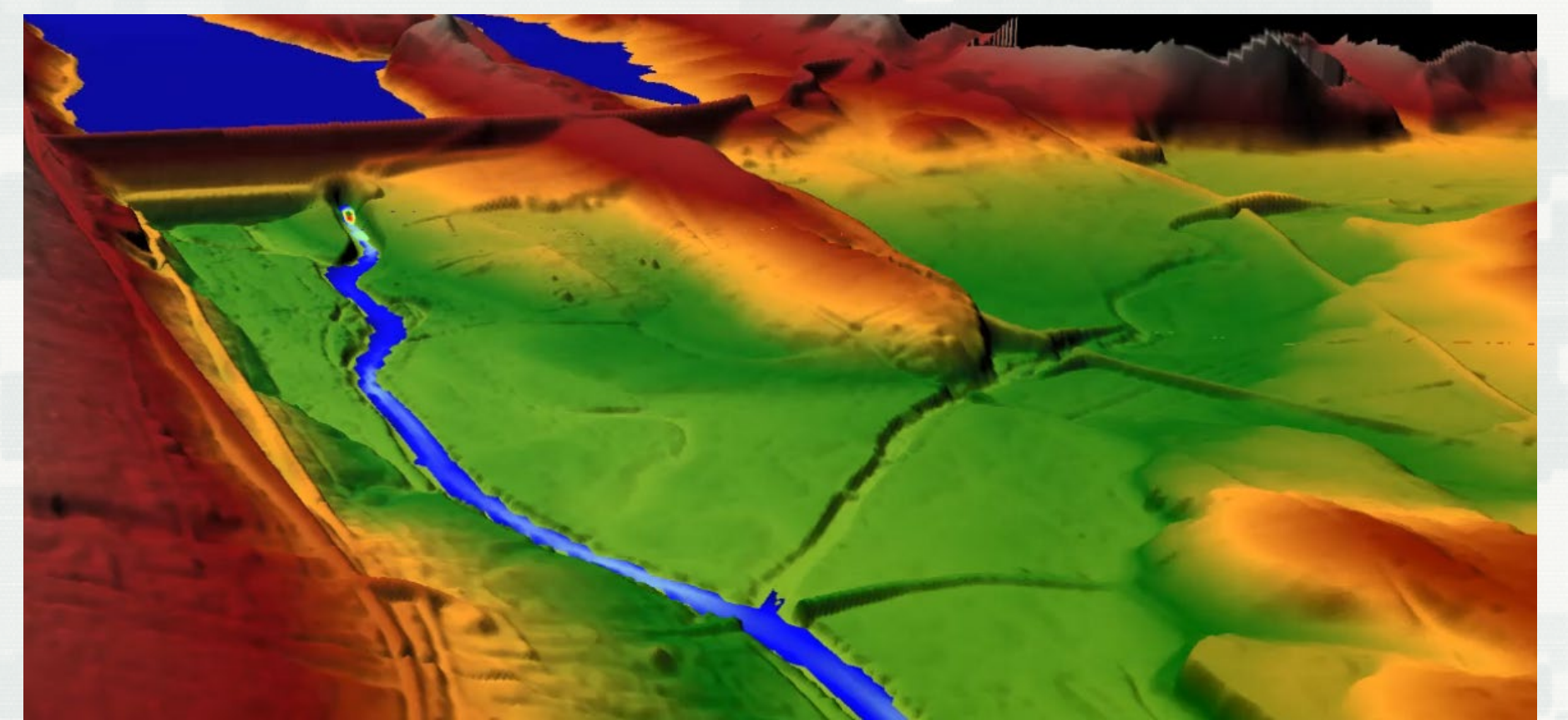

# **Terrain Modification**

Terrain Replacement Using RAS Cross Sections

NEW Vector Overrides to Terrain Layer

- Simple Shapes (Piers)
  - Circle, Rectangle, Ellipse
- ► Line (Channel, Roads, Levees)
- Polygon (Areas, Buildings)

► Use existing Editing Tools!

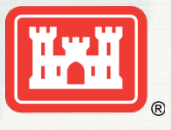

## **Vector Modifications**

- Multiple Vector additions with a Terrain Layer
- Modifications are used for visualization and for all computations.
- Re-use Vector Features in other Layers

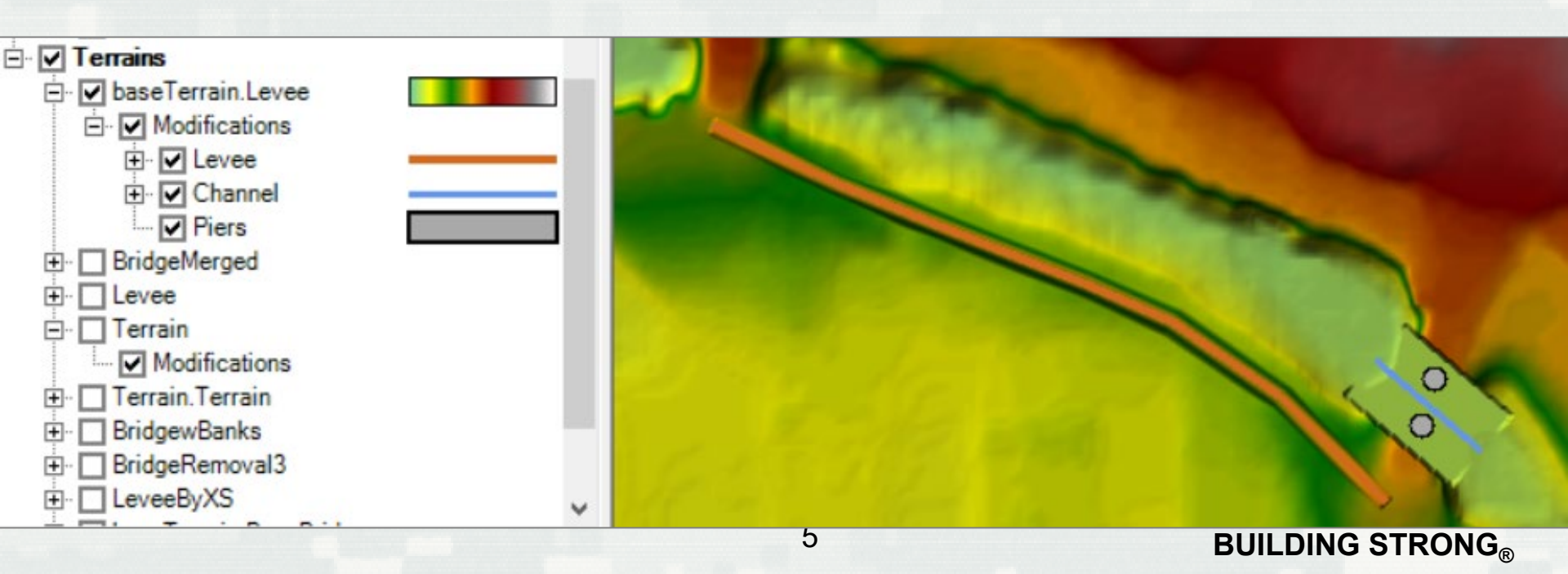

## **Step 1: Clone the Terrain!**

- Virtual copy of the Terrain
- No duplication of large dataset
- Vector additions stored in a separate file

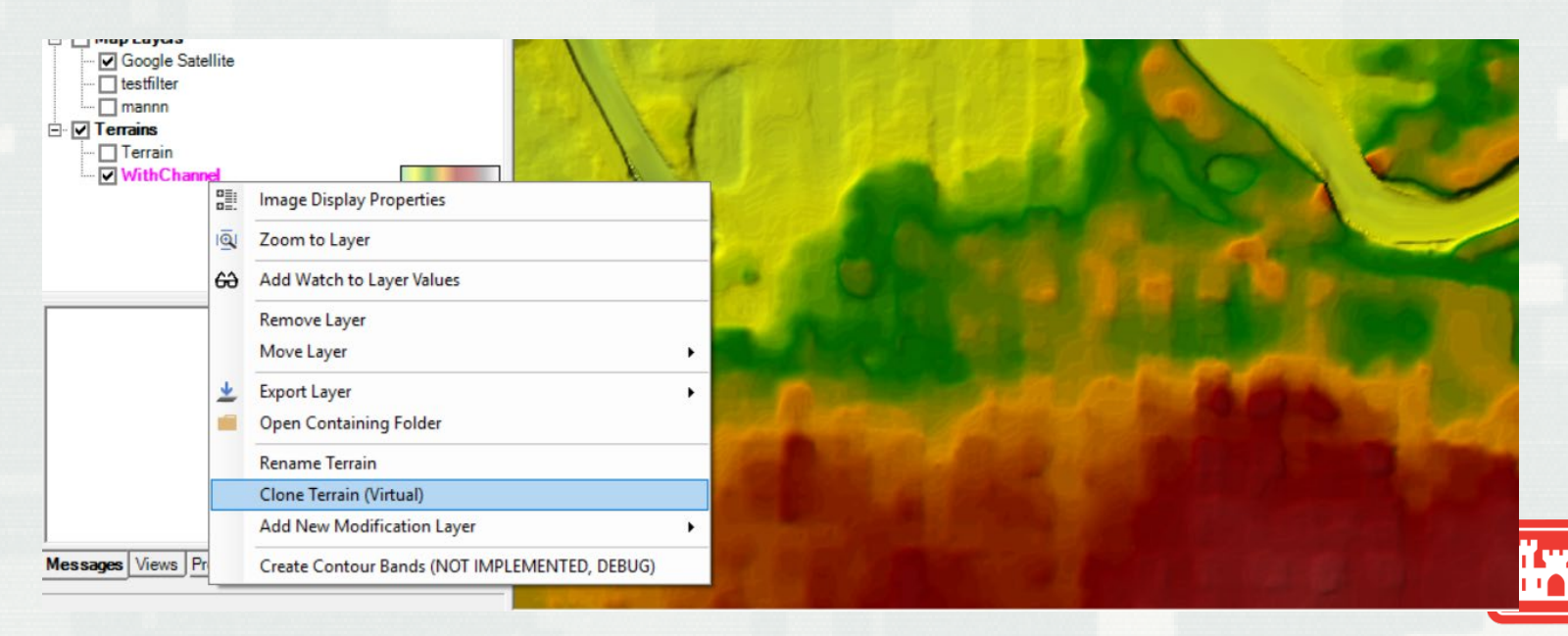

**Vector Modifications** 

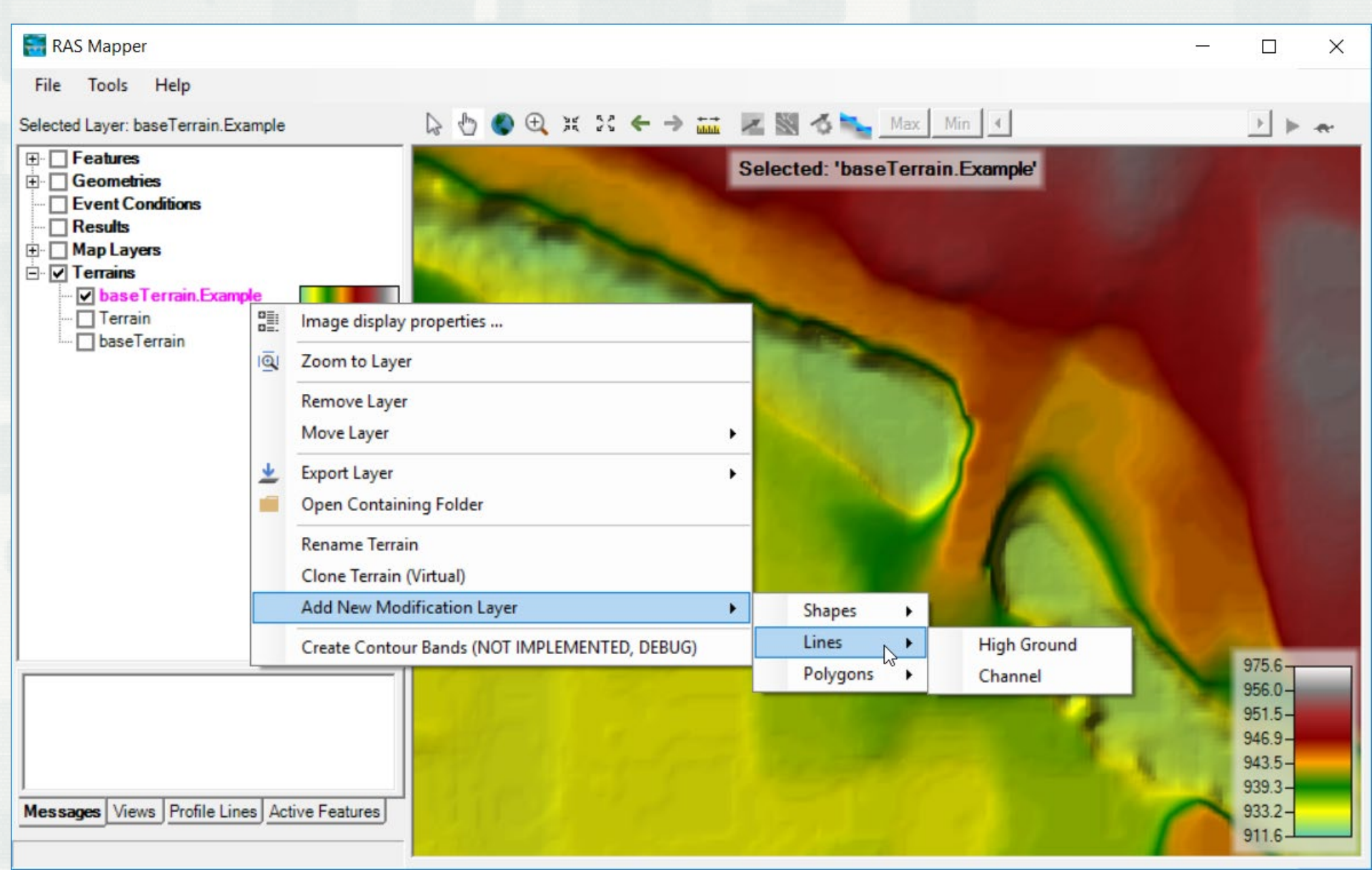

# **Vector Modifications**

#### Simple Shapes

- Circle/Ellipse
- Square/Rectangle
- Lines
  - High Ground/Levee
  - Channel
- Polygons
  - ► Free Hand
  - Rectangle

- Replace Terrain Value
- Higher of Terrain / User Value
- Lower of Terrain / User Value
- Replace NoData Values
- Add Value to Terrain

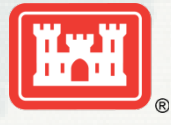

### **Shapes - Piers**

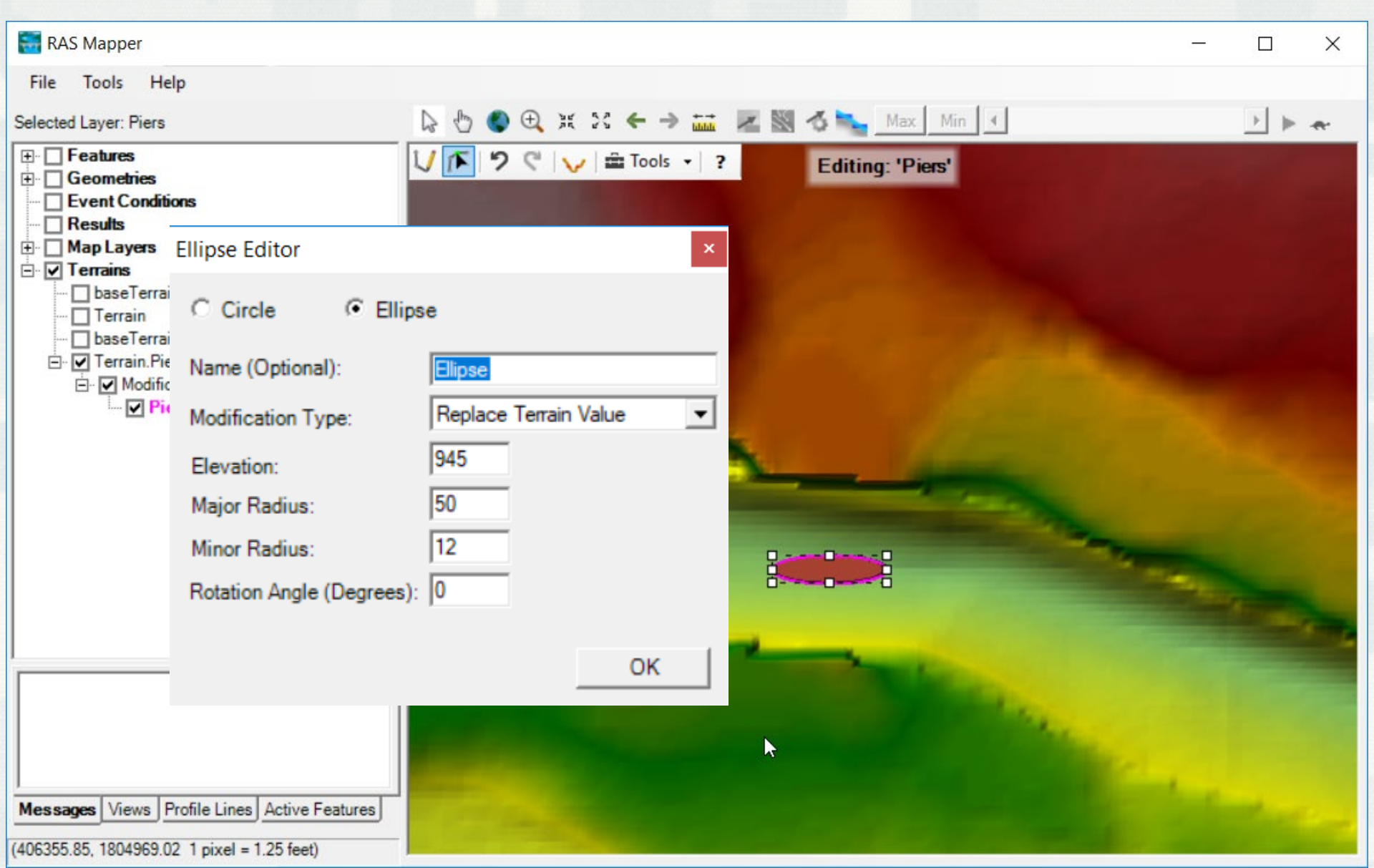

# Lines – High Ground

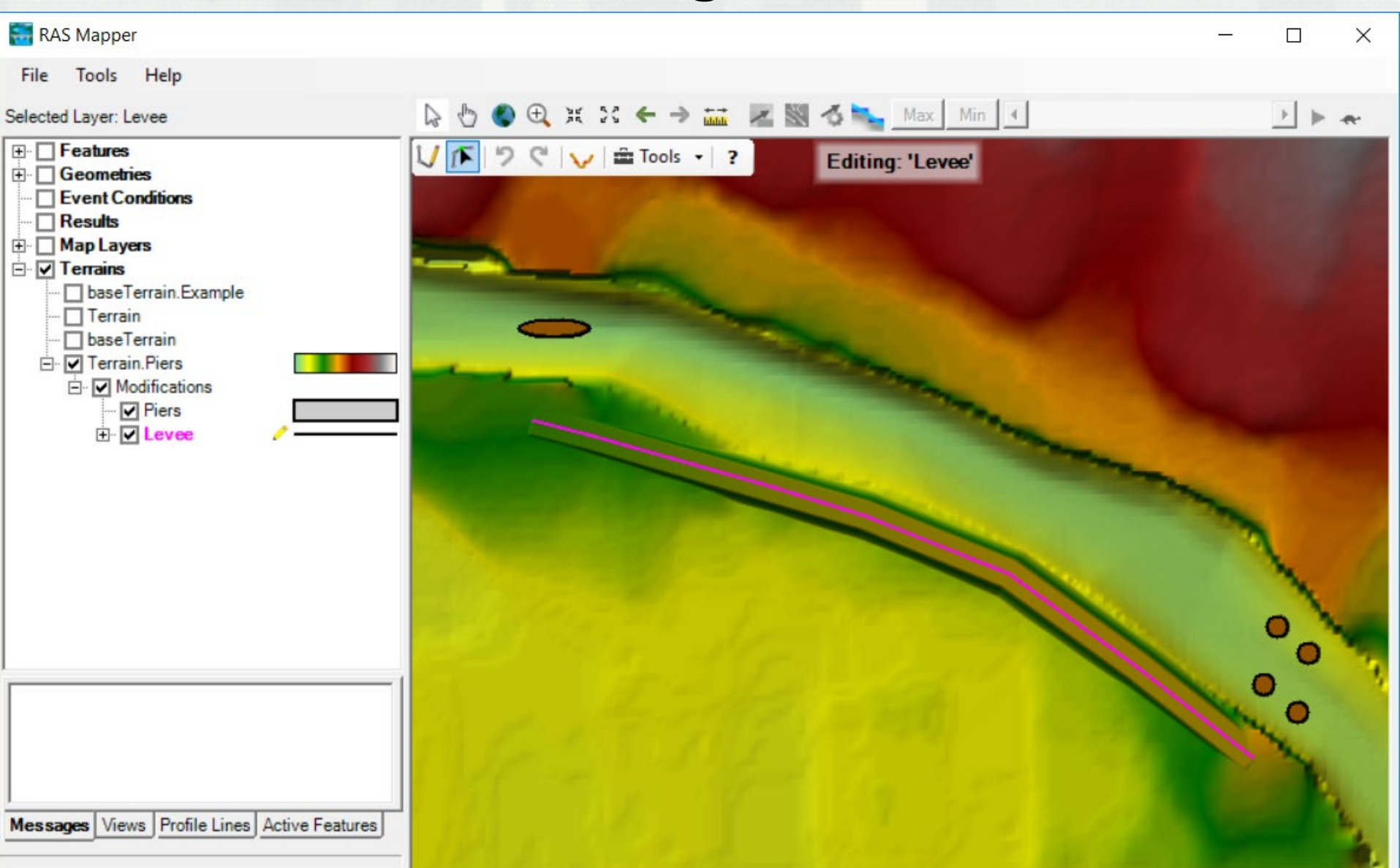

# Lines – High Ground

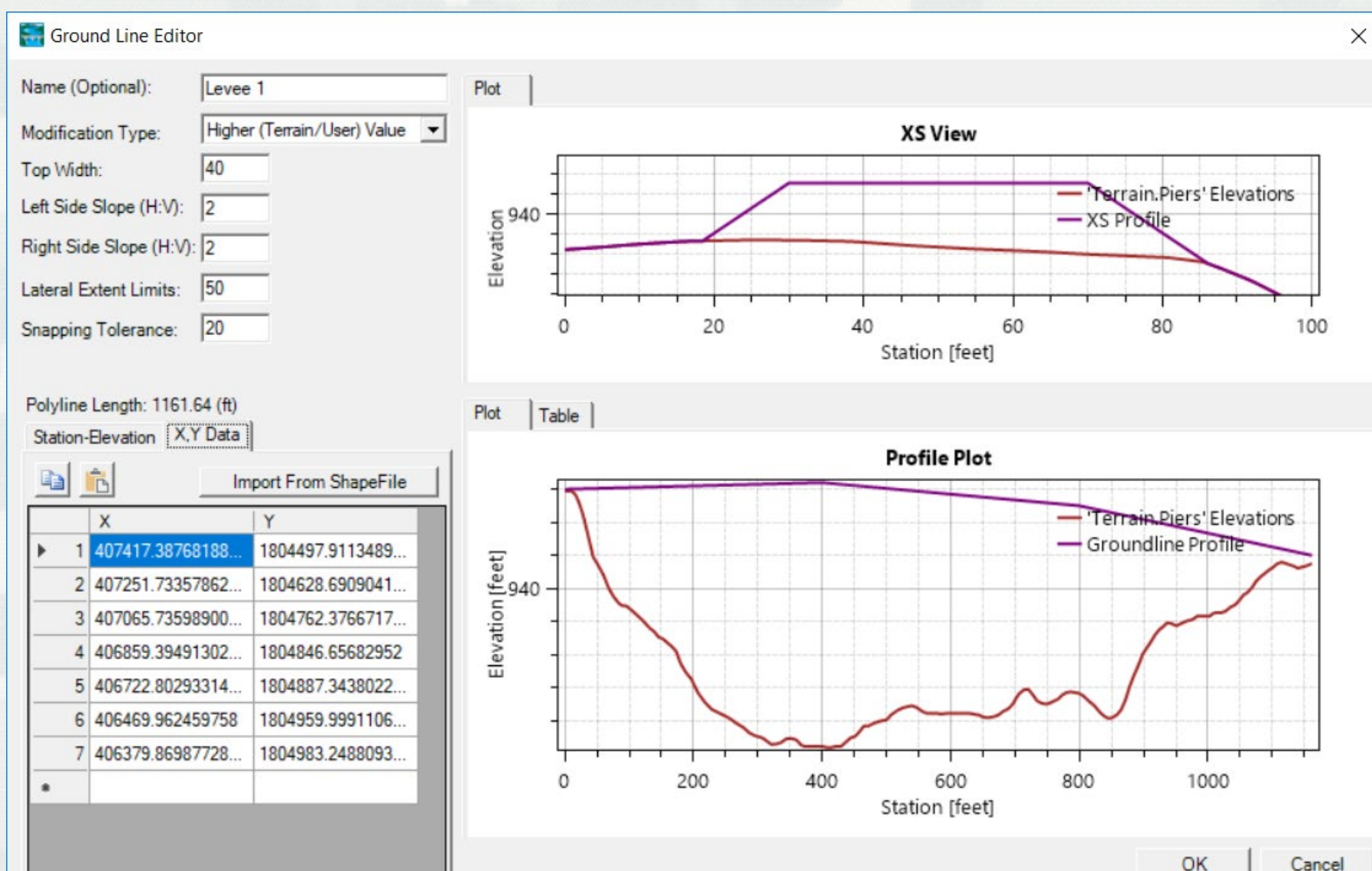

Cancel

# **Lines – Elevation Control Points**

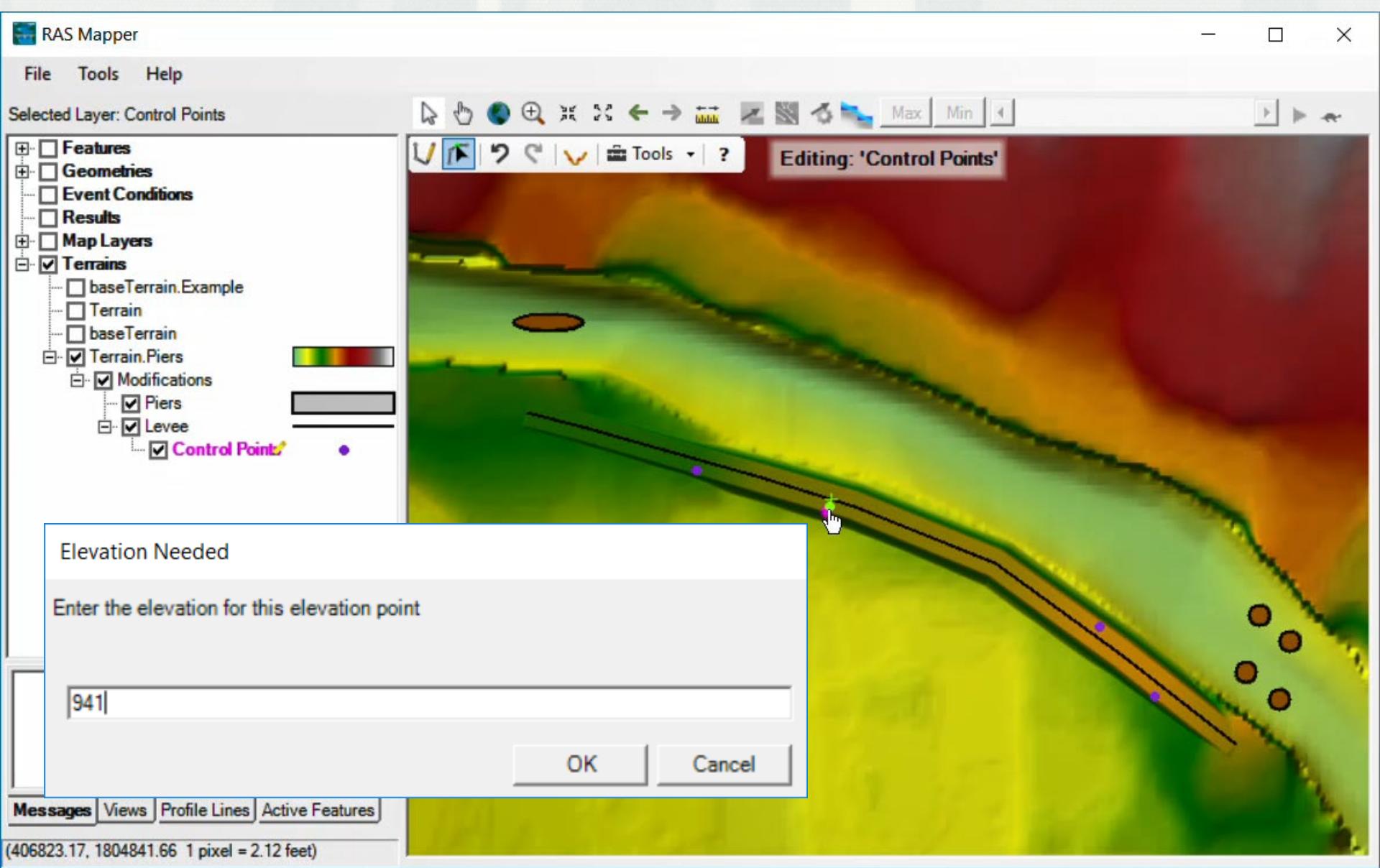

# **Lines – Elevation Control Points**

![](_page_12_Figure_1.jpeg)

## Polygons

![](_page_13_Picture_1.jpeg)

# **XS Elevation Update**

- Update of Cross Sections using Elevation Point Data.
- Allows for merging of bathymetric survey data and LiDAR data collection.
- Important for mobile bed river systems.
- Easy method for combining point data without requiring use of GIS.

![](_page_14_Picture_5.jpeg)

# **Elevation Update**

![](_page_15_Picture_1.jpeg)

# **Elevation Update Editor**

![](_page_16_Figure_1.jpeg)

#### **Elevation Update Editor**

![](_page_17_Figure_1.jpeg)

18

## **Results Analysis**

![](_page_18_Figure_1.jpeg)

# **Layer Watch List**

|                                                                                                    | 60         | Layer | Values                         |      |        | ×     |
|----------------------------------------------------------------------------------------------------|------------|-------|--------------------------------|------|--------|-------|
|                                                                                                    |            | Use   | Name                           | ID   | Value  | -     |
| And a second second second second second second second second second second second second second second second | +          |       | Depth (2D 200ft Grid 15 sec T) | D200 | 3.94   | _     |
|                                                                                                    | +          |       | Depth (2D 100ft grid)          | D100 | 3.89   | -     |
|                                                                                                    |            | 7     | Depth (2D 25ft Grid 10 sec T)  | D25  | 3.87   |       |
|                                                                                                    |            |       | WSE (2D 200ft Grid 15 sec T)   | W200 | 945.38 |       |
|                                                                                                    |            | Π     | WSE (2D 100ft grid)            | W100 | 945.33 | _     |
|                                                                                                    |            | Г     | WSF (2D 25ft Grid 10 sec T)    | W25  | 945.31 |       |
| D200: 3.94<br>D100: 3.89<br>D25: 3.87                                                                          | 4          |       |                                |      |        | 4     |
| D200: 3.94<br>D100: 3.89<br>D25: 3.87                                                                          | 4.5<br>4.5 |       |                                |      |        |       |
| D200: 3.94<br>D100: 3.89<br>D25: 3.87                                                                          |            |       |                                |      |        |       |
| D20: 3.94<br>D10: 3.89<br>D25: 3.87                                                                            |            |       |                                |      |        | 15.0- |

- The RASter Calculator is intended to allow users to perform mathematical and logical operations on HEC-RAS spatial results.
- User-defined variables are used in scripts to evaluate raster data.
- Variables defined by
  - Plan, Map Type, Animation Behavior, Profile
- Scripts can be saved/loaded

![](_page_20_Picture_6.jpeg)

- Scripts
- Save/Load
- Variable Definition (Layers)
- Code

| RASte             | er Calculator                                                             |                   |                   |                               |              | ×            |
|-------------------|---------------------------------------------------------------------------|-------------------|-------------------|-------------------------------|--------------|--------------|
| Eavers            | User Defined<br>User Defined<br>Compare WSE<br>Depth * Velocity<br>Hazard | <b>▼</b>          |                   | Terrains<br>Terrain<br>WithCl | n<br>hannel  | a <u>6</u> ? |
| Calcula           | ation                                                                     | ų.                |                   |                               |              |              |
|                   | View Full Code                                                            |                   |                   | Language:                     | Visual Basic | •            |
|                   |                                                                           |                   |                   |                               |              | ~            |
| <                 |                                                                           |                   |                   |                               |              | >            |
| Raster<br>Folder: | Output<br>C:\Temp\Muncie New\                                             | RASModel\2D 200ft | Grid 15 sec T\Use | er Defined Mag                | ps           |              |
| Name:             | Output                                                                    |                   |                   |                               |              |              |

- Predefined Scripts
  - ► Compare WSE
  - Depth\*Velocity
  - ► Hazard

| RASter Calculator                                                                                                    | ា កា ខ                                                                                                    |
|----------------------------------------------------------------------------------------------------|----------------------------------------------------------------------------------------------------|
| Layers                                                                                                    |                                                                                                    |
| + WSE1 = 2D 200ft Grid 15 sec T   WSE     Dynamic<br>WSE2 = 2D 25ft Grid 10 sec T   WSE     Dynamic                                                                                                    | ☐ Terrain<br>☑ WithChannel                                                                                                    |
| Calculation                                                                                                    | ,                                                                                                    |
| View Full Code                                                                                                    | Language: Visual Basic                                                                                                    |
| <pre>Kequirements: Water surfaces, 'WSE1'<br/>Terrains, 'WithChannel<br/>'#VARIABLES:<br/>'WSE1' is the cell value from 'WSE1 =<br/>'WSE2' is the cell value from 'WSE2 =<br/>'WithChannel' is the cell value from<br/>'WithChannel' is the cell value from<br/>'WithChannel' is the cell value from<br/>'If WSE1 = NoData AndAlso WSE2 = NoData T<br/>'The grid cell is not wet for either<br/>Output = NoData<br/>Else<br/>' Compare the Water Surface Elevation<br/>' One plan may have a wet cell, while<br/>If WSE1 = NoData Then WSE1 = WithChann<br/>If WSE2 = NoData Then WSE2 = WithChann<br/>Output = WSE1 - WSE2<br/>End If</pre> | and `WSE2'<br>', 'WithChannel'<br>= 2D 200ft Grid 15 sec T   elevati<br>= 2D 25ft Grid 10 sec T   elevati<br>'WithChannel'<br>'WithChannel'<br>Then<br>plan<br>ns<br>e the other does not.<br>nel<br>nel |
| <                                                                                                    | >                                                                                                    |
| Baster Output                                                                                                    |                                                                                                    |
|                                                                                                    |                                                                                                    |
| Folder: C:\Temp\Muncie New\RASModel\2D 200ft Grid                                                                                                    | 15 sec T\User Defined Maps                                                                                                    |
| Folder: C:\Temp\Muncie New\RASModel\2D 200ft Grid<br>Name: CompareWSE                                                                                                    | 15 sec T\User Defined Maps                                                                                                    |

### Water Surface Elevation Comparison

#### Levee Breach WSE: WSE\_Mesh200ft - WSE\_Mesh25ft

![](_page_23_Figure_2.jpeg)

# **Velocity Comparison Example**

|             |                                 | RASter Calcu                                  | ulator                                                                                                    |                                         | ×       |
|-------------|---------------------------------|-----------------------------------------------|----------------------------------------------------------------------------------------------------|-----------------------------------------|---------|
| 1. Ad       | ld a Layer <sup>2</sup>         | Script Use<br>Layers<br>+<br>V1 = 2D 2        | r Defined 🗨<br>200ft Grid 15 sec T   Velocity     Dynamic                                                                                                    | Terrains<br>Terrain<br>WithChannel      | ? 🖻 📕   |
| Create R    | aster Layer Definition          |                                               |                                                                                                    |                                         | ×       |
| Definition: | Plan<br>2D 25ft Grid 10 sec T 💌 | Map Type<br>Velocity                          | Animation Behavior           Image: Operation of the second second | Profile                                 | ▼ ^<br> |
| V2 = 2D 2   | 5ft Grid 10 sec T   Velocity    | Dynamic                                       |                                                                                                    |                                         |         |
|             |                                 | Name: N                                       | /2 Ac                                                                                                    | dd Variable Close                       |         |
| 2. Ad       | ld Layer 2                      | Else<br>Output =<br>End If                    | = V1                                                                                                    |                                         | × >     |
|             |                                 | Raster Output<br>Folder: C:\Te<br>Name: Outpu | mp\Muncie New\RASModel\2D 200ft Grid 15<br>it                                                                                                    | sec T\User Defined Maps<br>Create Layer | Close   |

## **Velocity Comparison Example**

|                                                            | RASter Calculator                                                                                                 | ×         |
|------------------------------------------------------------|----------------------------------------------------------------------------------------------------|-----------|
|                                                            | Script:     User Defined       Layers     Terrains       +     V1 = 2D 200ft Grid 15 sec T   Velocity     Dynamic | ? 🖻 📕     |
| •                                                          |                                                                                                    |           |
| ' #VARIABLES:                                              |                                                                                                    |           |
| ' 'V2' is the cell value from                              | 'V2 = 2D 25ft Grid 10 sec T   vel                                                                                 | ocity     |
| ' 'V1' is the cell value from                              | 'V1 = 2D 200ft Grid 15 sec T   Ve                                                                                 | locity    |
| ' 'Output' is the desired outp                             | put value.                                                                                                    |           |
| '***** Write/Modi                                          | ify the code below!                                                                                               | *****     |
| '***** Use the View Code butto                             | on to see the full/compiled code.                                                                                 | *****     |
| If V1 = NoData AndAlso V2 = NoD<br>Output = NoData<br>Else | Data Then                                                                                                    |           |
| If V1 = NoData Then V1 = 0                                 |                                                                                                    |           |
| If V2 = NoData Then V2 = 0                                 |                                                                                                    |           |
| Output = V1 - V2                                           |                                                                                                    |           |
| End If                                                     |                                                                                                    |           |
|                                                            |                                                                                                    | 1         |
|                                                            |                                                                                                    |           |
|                                                            | Name:  Output                                                                                                    |           |
|                                                            | Create La                                                                                                    | yer Close |

# **Velocity Comparison Example**

![](_page_26_Figure_1.jpeg)

|     | 🔡 Code Compiler Check         |  |  |  |
|-----|-------------------------------|--|--|--|
| The | e Code Compiled Successfully! |  |  |  |
| 0   | Imports System                |  |  |  |

N

The Code did NOT compile successfully! Number of Errors Found: 3 Line 33: 'If' must end with a matching 'End If'. Code Compiler Check Line 34: 'No' is not declared. It may be inaccessible due to its protection level. Line 34: End of statement expected. Imports System Imports System.Ling ' #VARIABLES: 'V2' is the cell value from 'V2 = 2D 25ft Grid 10 sec T | velocity | ngle())) As Singl ' 'V1' is the cell value from 'V1 = 2D 200ft Grid 15 sec T | Velocity | ' 'Output' is the desired output value. row New ArgumentE \*\*\*\*\* Write/Modify the code below! \*\*\*\*\* '\*\*\*\*\* Use the View Code button to see the full/compiled code. \*\*\*\*\*\* If V1 = NoData AndAlso V2 = NoData Then Output = NoData Else If V1 = No Data Then V1 = 0 If V2 = NoData Then V2 = 0 locity | -1 | Dyn Output = V1 - V2elocity | Dyna End If \*\*\*\*\*\* \*\*\*\*\*\* 30 If V1 = NoData AndAlso V2 = NoData Then Output = NoData 31 32 Else 33 If V1 = No Data Then V1 = 0 34 If V2 = NoData Then V2 = 0

35 Output = V1 - V2

36 End If 37

38 ' #ENDSCRIPT:

# **Scripting Help**

#### Use, Syntax, and Examples

•

| 🖳 RASter Calculator I | Help              |                          | - 🗆 ×                                                          |   |
|-----------------------|-------------------|--------------------------|----------------------------------------------------------------|---|
| Overview              |                   |                          |                                                                |   |
| +*./                  | RASter Calculat   | or Help                  | - 🗆 X                                                          |   |
| lf Then Else          | Overview          |                          | ^                                                              |   |
| Math Functions        | +*./              | 🖳 RASter Calculator Help | _                                                              |   |
| Logical Operators     | If Then Else      | Overview                 | Hazard Classification Example                                  | ŕ |
| NoData                | Math Functions    | +*./                     | ' This is an example for computing the human hazard due to     |   |
| Save, Load            | Logical Operators | If Then Else             | ' Constants are used for readability to categorize the hazard. |   |
|                       | NoData            | Math Functions           | ' Yellow = Moderate Hazard<br>' Red = Extreme Hazard           |   |
| Compare WSE Exampl    | Save, Load        | Logical Operators        | ' d Is the layer of water Depth.                               |   |
| Hazard Example        |                   | NoData                   | ' v Is the layer of water Velocity.                            |   |
| Delta WSE Example     | Compare WSE Exa   | Save, Load               | Const GREEN as Single = 0<br>Const YELLOW as Single = 1        |   |
|                       | Hazard Example    |                          | Const RED as Single = 2                                        |   |
|                       | Delta WSE Exampl  | Compare WSE Example      | Output = NoData                                                |   |
|                       |                   | Hazard Example           | ' Conversion to metric (assuming RAS run is in ft units)       |   |
|                       |                   | Delta WSE Example        | v = v * 0.3048<br>' Evaluation of early exits for bounds       |   |
|                       |                   |                          | If d > 1.2 Then<br>' Extreme Hazard upper Depth bound          |   |
|                       |                   |                          | Output = RED<br>ElseIf v > 3.0 Then                            | , |

# **Visualization in Google Earth**

![](_page_29_Picture_1.jpeg)

#### **BUILDING STRONG**®

# **3D KML Export**

|                                                                                                    | 3D KML Export                                                                                                    |
|----------------------------------------------------------------------------------------------------|----------------------------------------------------------------------------------------------------|
| RAS Mapper                                                                                                    | Filename: lel\2D 200ft Grid 15 sec T\Inundation Boundary (Max Value_0).kmz                                                                                                    |
| RAS Mapper         File       Tools       Help         Image: Construction of the sect of the sect of the se | Inundation Polygon Options<br>Boundary Polygon Filter Tolerance (ft):<br>Interior Polygon (Cell) Size (ft):<br>Number of Decimal Places:<br>Google Earth Options<br>Interior Polygon Values:<br>Vater Surface Plotting Method:<br>Keep Intermediate Shapefile<br>?<br>OK Cancel                                                                                                    |
| B → 2D 100ft grid Full EQ     D → 2D 50ft Grid 15 sec T     Map Layers     Google Satellite     Move Layer     Move Layer                                                                                                    |                                                                                                    |
| mannn  Export Layer  Save Features to Shapefile                                                                                                    |                                                                                                    |
| Open Containing Folder     Save Features to KML                                                                                                    | A CONTRACT OF A CONTRACT OF A |
| - WithChannel Copy All Features Save Inundation to 3D KML                                                                                                    |                                                                                                    |
| Messages Views Profile Lines Active Features Layer                                                                                                    |                                                                                                    |

# **Parameters/Options – Output File**

- KMZ file
- Filter Boundary
- Polygon Size
- Decimal Places

| D KML Ex   | port                                                             |    |
|------------|------------------------------------------------------------------|----|
| Filename:  | lel\2D 200ft Grid 15 sec T\Inundation Boundary (Max Value_0).kmz | 2  |
| Inundation | Polygon Options                                                  |    |
| Boundar    | y Polygon Filter Tolerance (ft):                                 | 1  |
| Interior I | Polygon (Cell) Size (ft):                                        | 40 |
| Number     | of Decimal Places:                                               | ÷  |

![](_page_31_Picture_6.jpeg)

# **Parameters/Options – Polygon Values**

Google Earth Options

Interior Polygon Values:

Water Surface Plotting Method:

Sloping WSE

#### Horizontal WSE

Depths Relative To Ground 💌

Sloping WSE

![](_page_32_Picture_6.jpeg)

![](_page_32_Picture_7.jpeg)

## **Parameters/Options – Plotting Method**

- Depths Relative to Ground
- Computed WSE

| Google Earth Options           |                             |
|--------------------------------|-----------------------------|
| Interior Polygon Values:       | Sloping WSE                 |
| Water Surface Plotting Method: | Depths Relative To Ground 💌 |

# Visualization in Google Earth Street View

### How bad is the flooding at your favorite Gas Station / BBQ joint?

![](_page_34_Picture_2.jpeg)

# Google Earth Visualization 3D Building

![](_page_35_Picture_1.jpeg)

# Summary

- Geospatial editing tools in HEC-RAS make modeling building and refinement more efficient.
- Terrain modification tools in HEC-RAS will improve the modeling process.
- RASter Calculator will simplify model evaluation for model improvement and refinement.
- RASter Calculator should result in more effective communication of model results.
- Google Earth export will allow visualization of model results to larger audience.

![](_page_36_Picture_6.jpeg)